## Design Light

### Instrukcja uniwersalnego kontrolera WiFi do oświetlenia strefowego

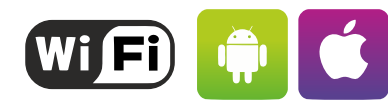

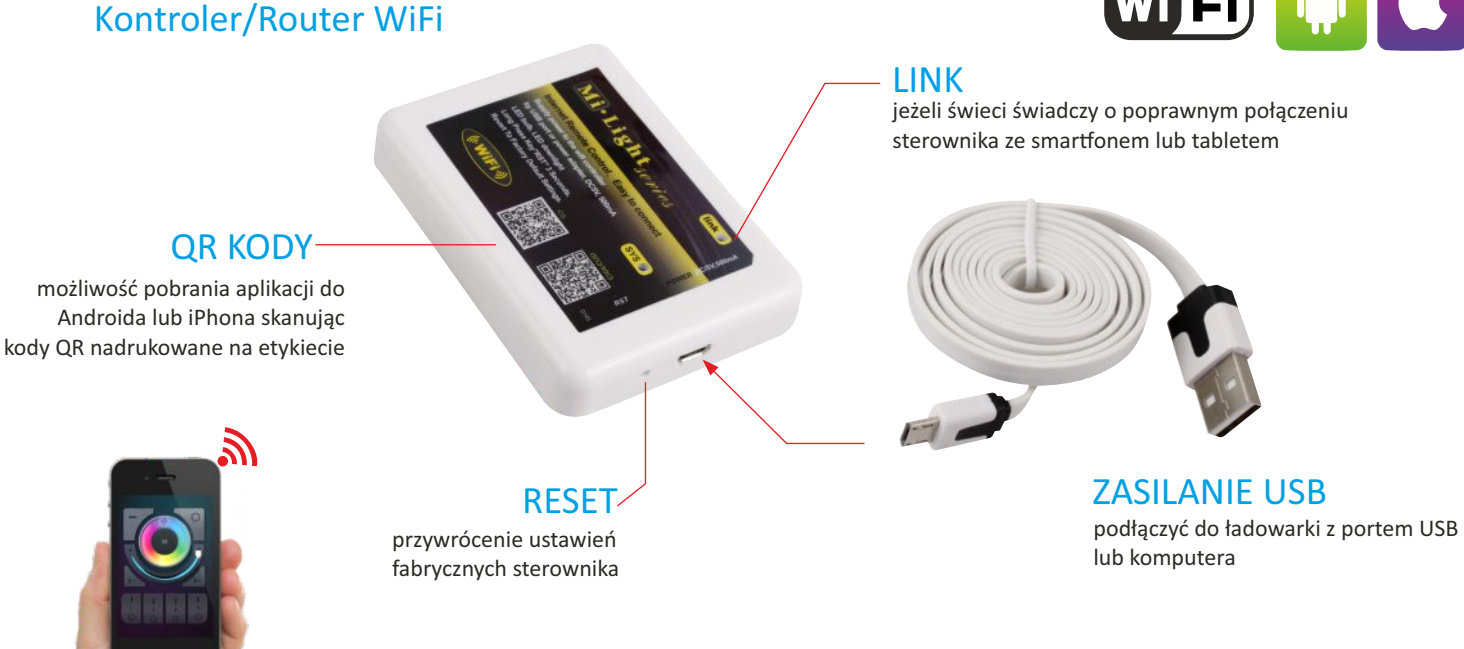

Kontroler/Router WiFi umożliwia sterowanie oświetleniem LED bezprzewodowo przez sieć WiFi za pomocą smartfonu i tabletu z systemem Android lub iOS po zainstalowaniu darmowej aplikacji.

Router WiFi współpracuje ze sterownikami LED, które posiadają odbiornik pracującymi na częstotliwości 2.4GHz, podłączonymi do oświetlenia LED lub LED RGB.

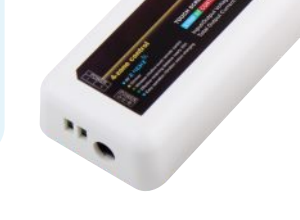

## Konfiguracja kontrolera/routera WiFi

1. Pobierz i zainstaluj darmową aplikację dedykowaną do swojego urządzenia. Skanując kody QR z obudowy lub korzystając z linków:

- Android: https://play.google.com/store/apps/details?id=com.lierda.wifi
- Iphone: <u>https://itunes.apple.com/pl/app/milight/id680443167?mt=8</u>

2. Podłącz zasilanie do kontrolera WiFi za pomocą dostępnego w zestawie przewodu USB. Może to być ładowarka USB (DC 5V, 500mA) lub gniazdo USB w komputerze. Po podłączeniu zamruga dioda SYS na obudowie kontrolera. W tym momencie router tworzy nową sieć WiFi pod nazwą "milight".

3. Wejdź w ustawienia sieci bezprzewodowych tableta lub smartfona i połącz się z siecią "milight". O poprawności nawiązanego połączenia zasygnalizuje świecąca dioda LINK na obudowie kontrolera.

| 😪 WLAN millight          | WLAN             | ON O  |
|--------------------------|------------------|-------|
| Notifications            | Choose a Network |       |
| Location Services On     | anecom           | ≙ ₹ 📀 |
| 🔛 Brightness & Wallpaper | √ milight        | ÷ 0   |

# Design Light

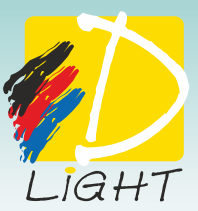

**4.** Uruchom aplikacje i wejdź w zakładkę **"konfiguracja"** w prawym dolnym rogu ekranu i wybierz swoją domową sieć WiFi. Wpisz hasło jeżeli jest taka konieczność. W ten sposób połączymy kontroler bezpośrednią z wybraną siecią.

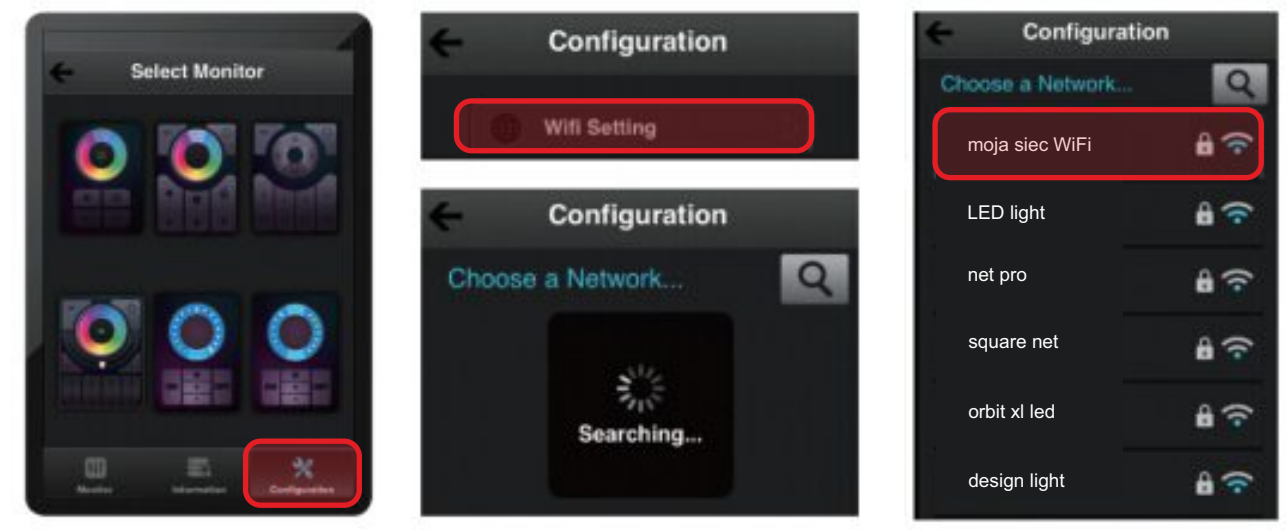

5. Następnie możemy wybrać interfejs pilota zgodnie ze sterownikiem i oświetleniem jakie posiadamy. Aplikacja oferuje możliwość kontrolowania 6 różnych sterowników.

**6.** Gotowe! W tym momencie możemy dowolnie zaprogramować oświetlenie wg. własnych potrzeb.

W ofercie firmy Design Light dostępne są **dwa rodzaje sterowników:** do oświetlenia LED RGB oraz do mono LED. Metoda programowania stref została pokazana tutaj i jest ona identyczna dla obu sterowników.

7. Programowanie oświetlenia do poszczególnych stref LED:

- Wyłączamy zasilanie w pierwszej strefie, która ma zostać zaprogramowana;
- Uruchamiamy ponownie odłączony sterownik z oświetleniem i szybko naciskamy przycisk (włączenie) dla wybranej przez nas strefy;
- Jeśli podłączenie strefy jest udane, oświetlenie zamiga 3 razy. W przeciwnym razie należy ponowić procedurę.

8. Jeżeli zaistnieje taka konieczność, możemy przywrócić fabryczne ustawienia routera za pomocą klawisza RST (reset). Wciśnij i przytrzymaj RST przez 10 sekund, aż diody LINK i SYS zaczną mrugać.

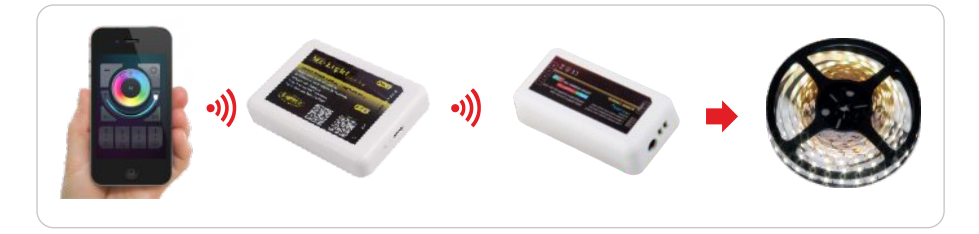

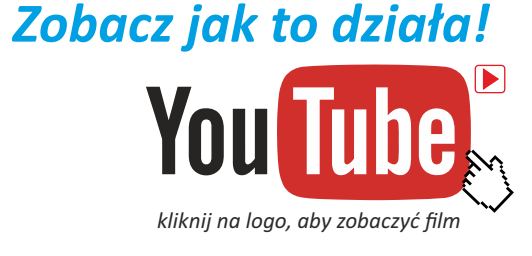

#### Dane techniczne kontrolera:

Zasilanie: 5V 500mA Sterowanie: sieć Wi-Fi -> radiowe 2.4GHz W zestawie: sterownik WiFi, 1m przewód USB-mini USB Wymiary: 92mm x 68mm x 16mm

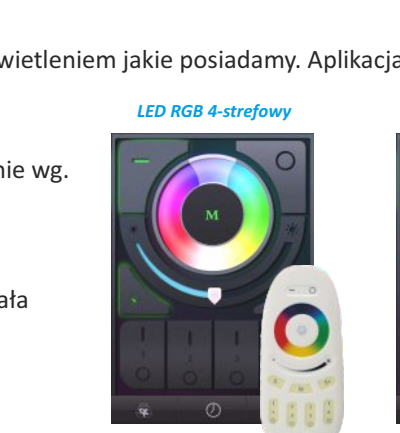

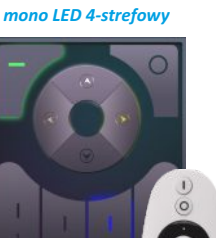